# JAGUAR IAM2.1 AUDIO CARPLAY / ANROID AUTO

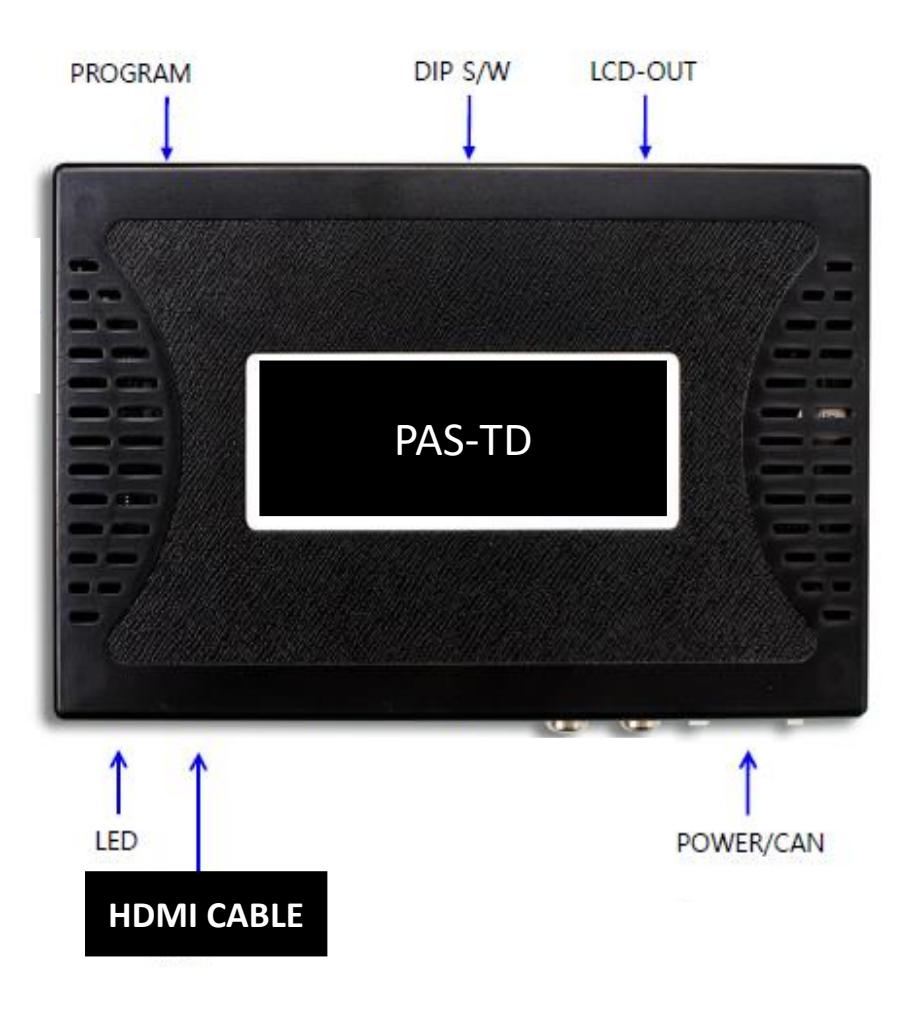

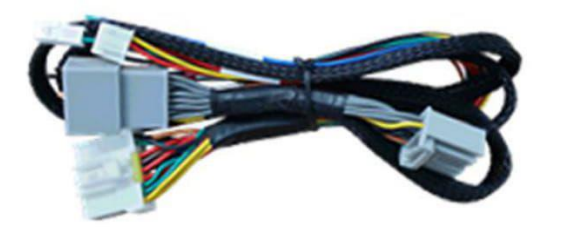

Main Power Cable

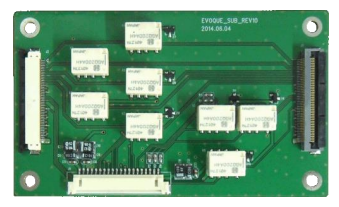

Sub Board 1 EA

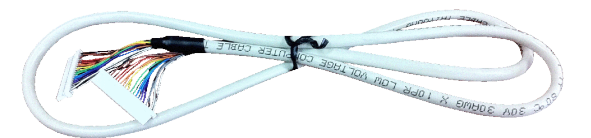

LVDS Cable(800mm) 1 EA

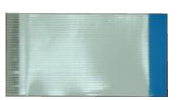

FFC(100mm) 1 EA

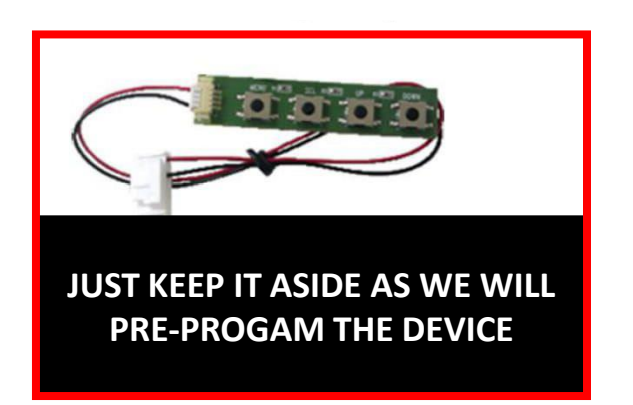

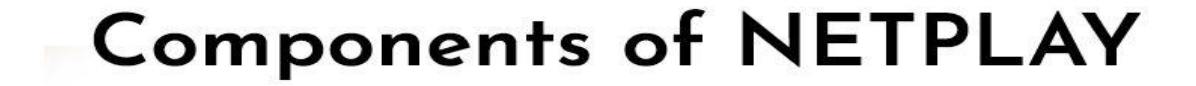

너지

Ŷ

D

А

Е

R

ധ

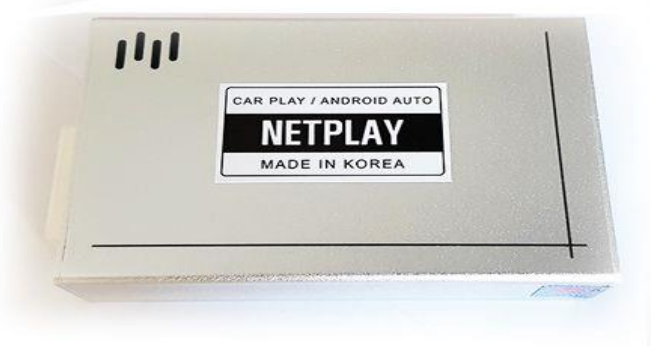

(III)

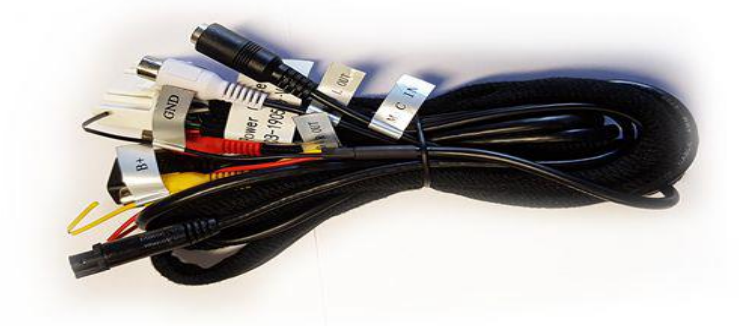

CARPLAY ANDROID AUTO DEVICE

Main Power Cable

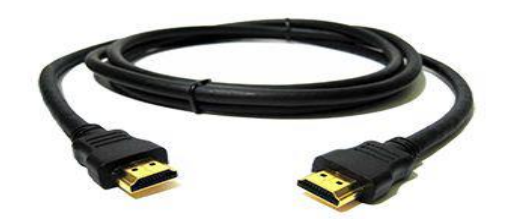

## HDMI Cable

L

Е

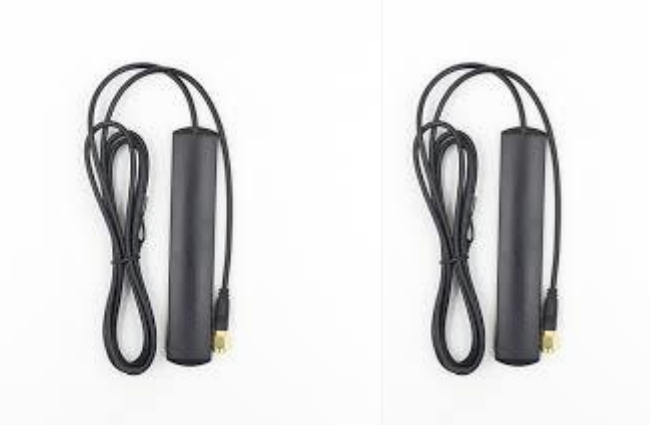

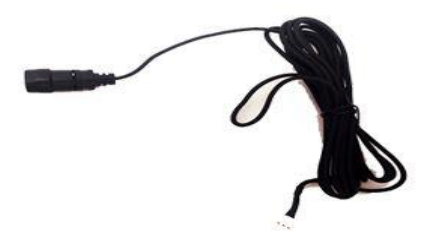

RFACE

Е

Т

**External Mic** 

WIFI ANTEANN 2 EA (\*OPTIONAL)

T - I N

\* Reference images - some unnecessary wires will be removed during packing

F

0

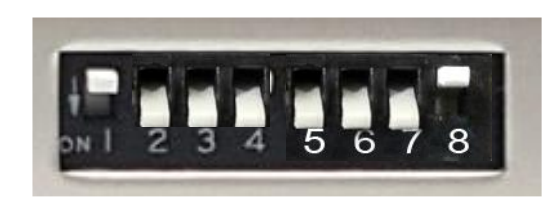

Jauar F-Type 8" (from 2014)

## Dip switch position 1,8 Up / OFF position 2, 3, 4, 5, 6, 7 Down / ON position

## WIRING DIAGRAM

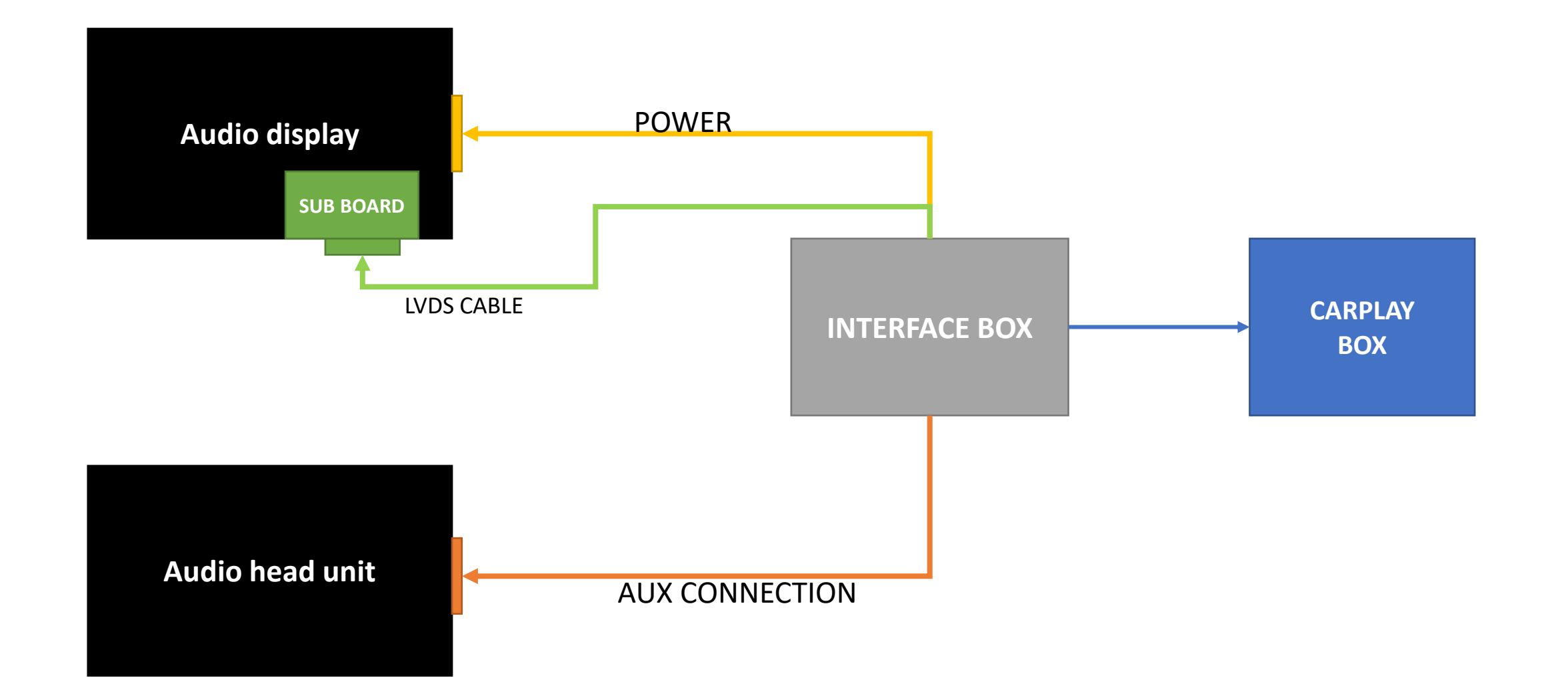

## **CONNECTION DIAGRAM #2** - Bypass Cable

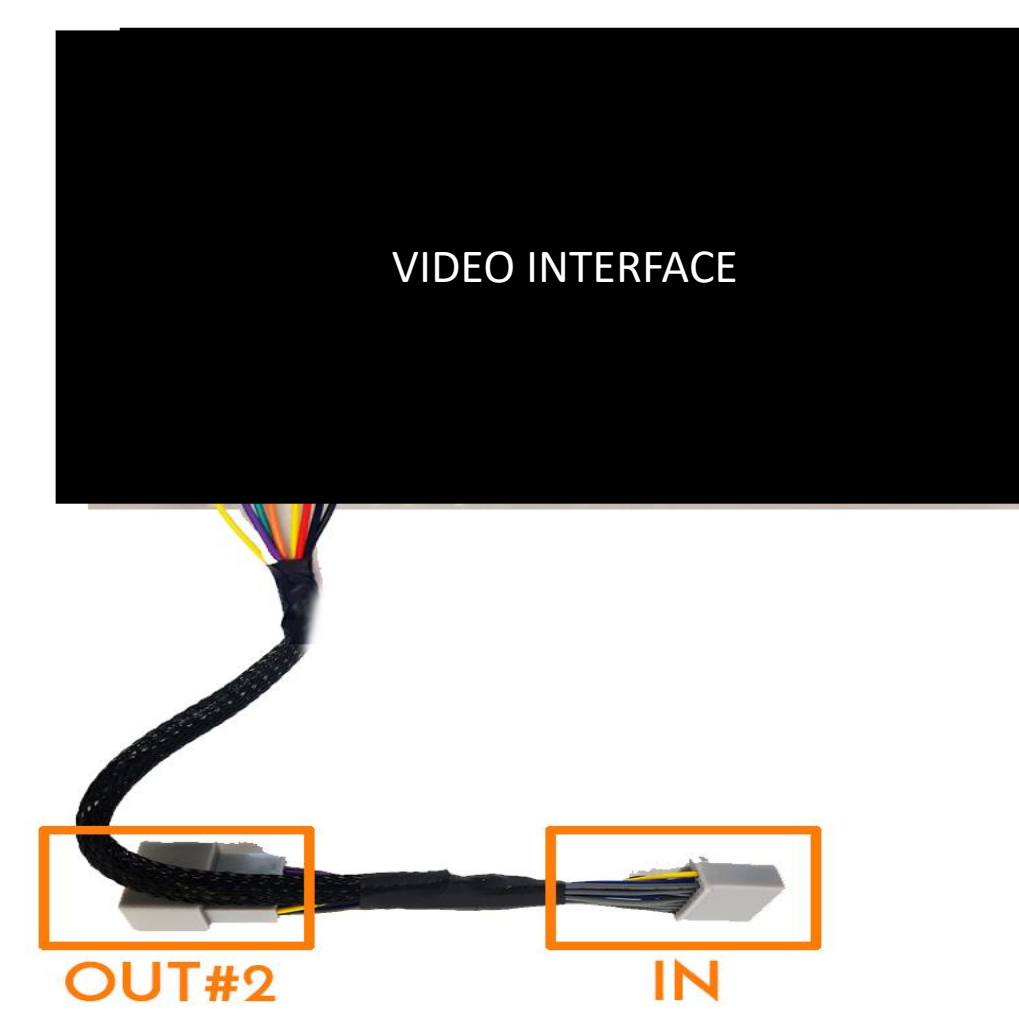

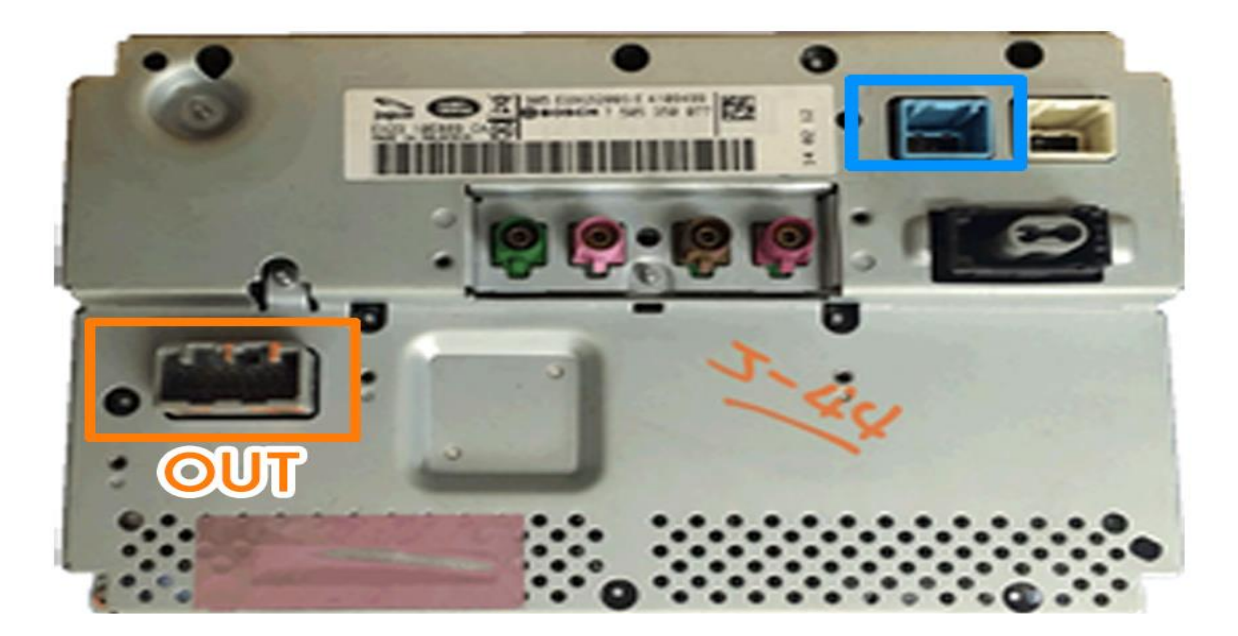

From the Factory Audio OUT, disconnect the cable and connect IN Cable from VES Power Cable. Then connect the original cable to OUT#2 AUDIO REMOVAL VIDEO LINK https://www.youtube.com/watch?v=Md9rhIRY\_bk

## JAGUAR F-TYPE DASH REMOVAL

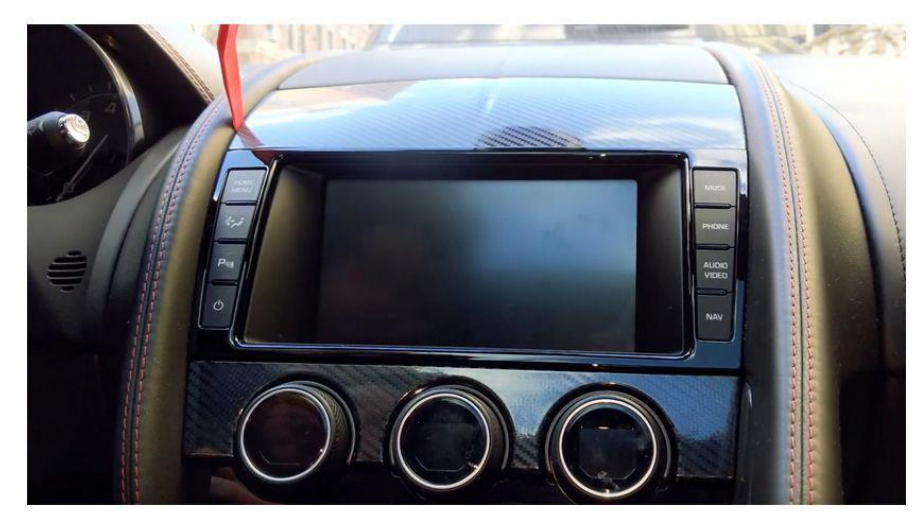

1. Remove the top screen cover - they are all held by clips

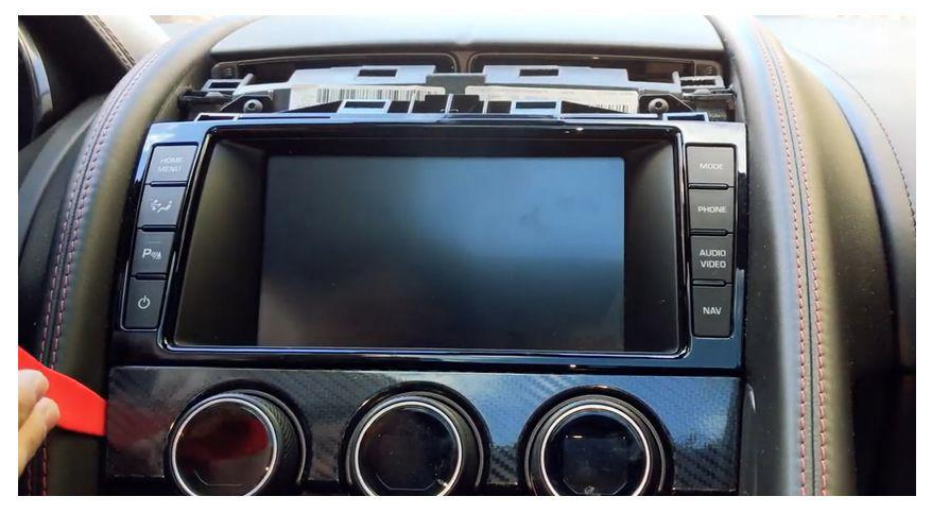

2. After removal of the cover, do he same with climate control cover

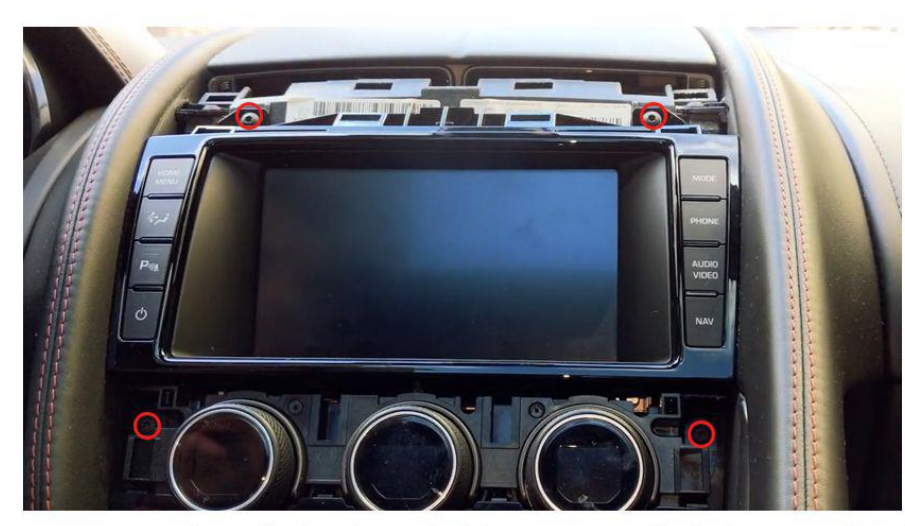

3. Remove those bolts those holding screen dash from each sides

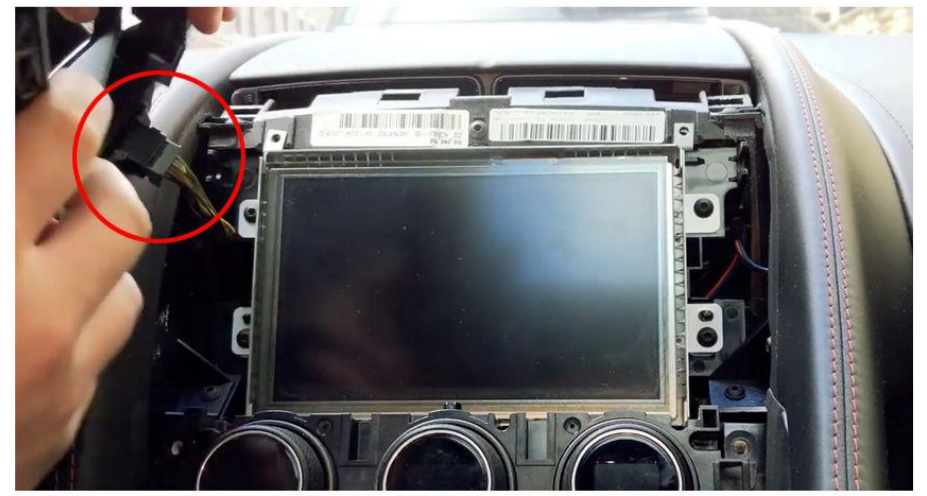

4. Remove the facia from the screen, after disconnecting the power cable for buttons

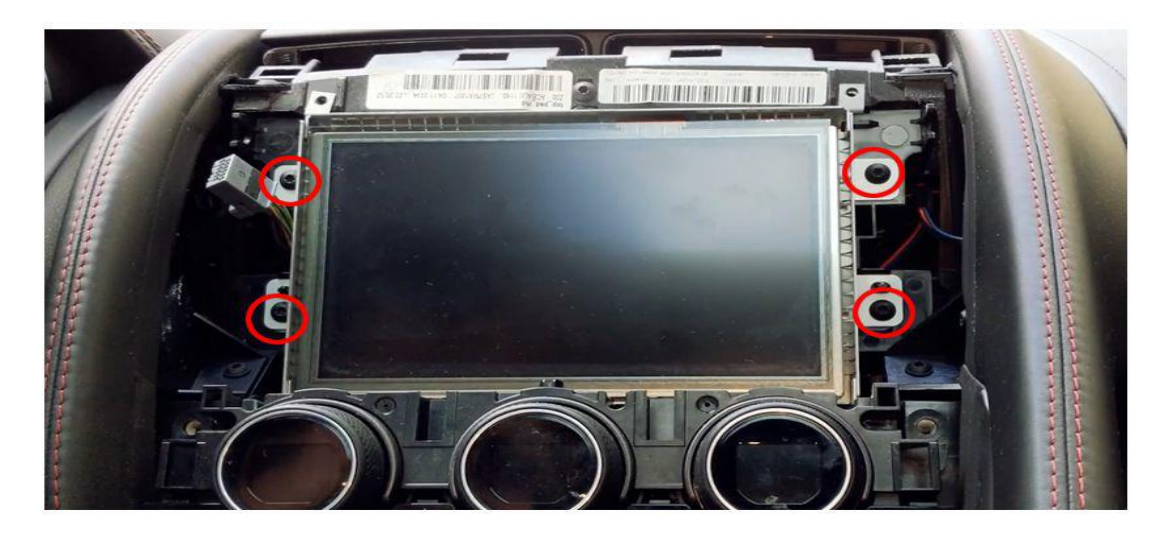

5. Remove those 4 bolts holding display

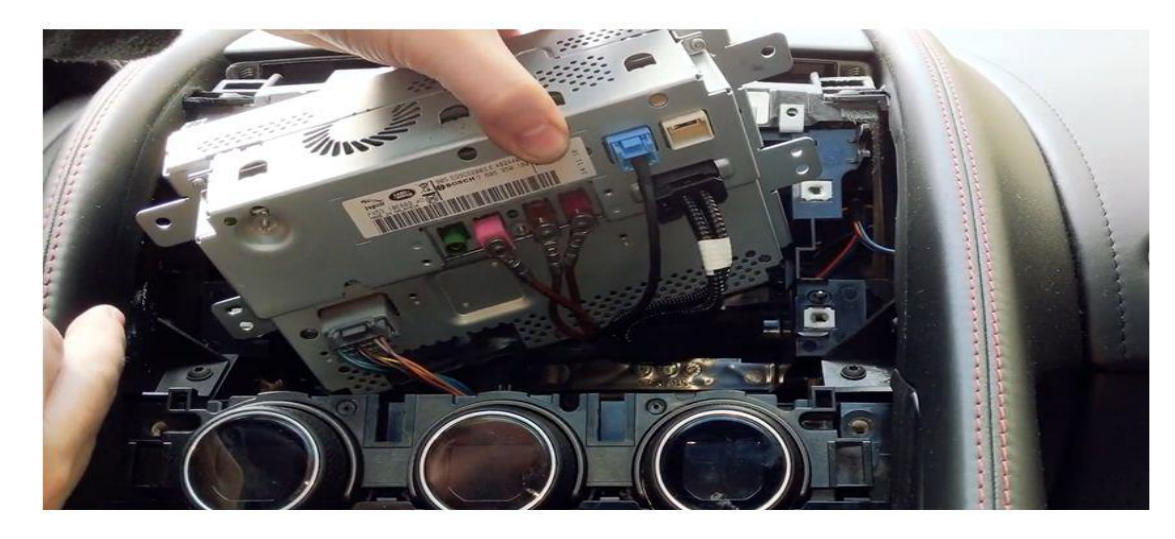

6. Disconnect every cables from behind, and it will allow the whole display to be removed from the dash

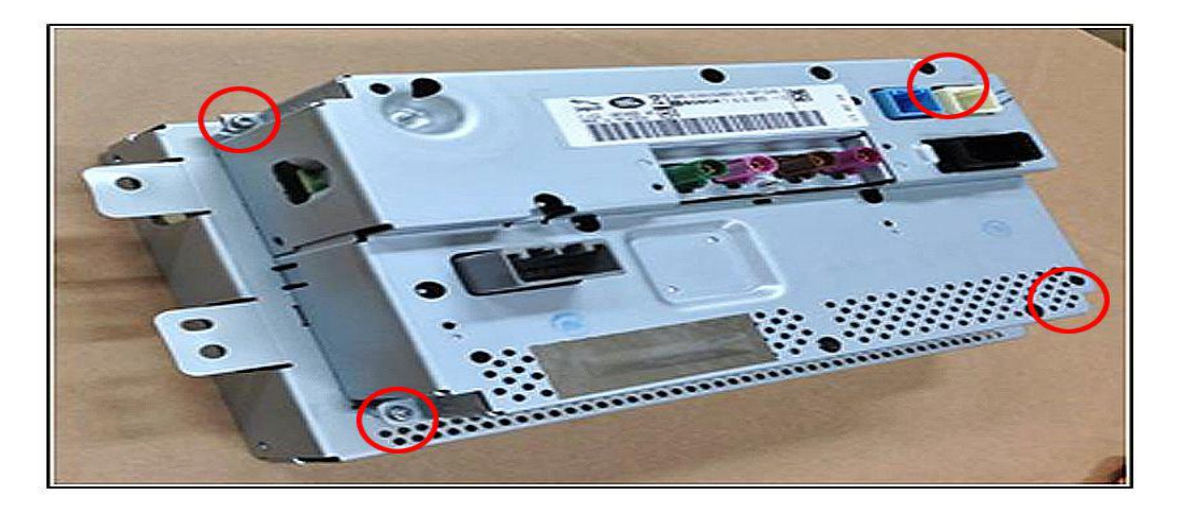

7. Remove those 4 bolts behind the display which will allow screen panel & display to be disassembled.

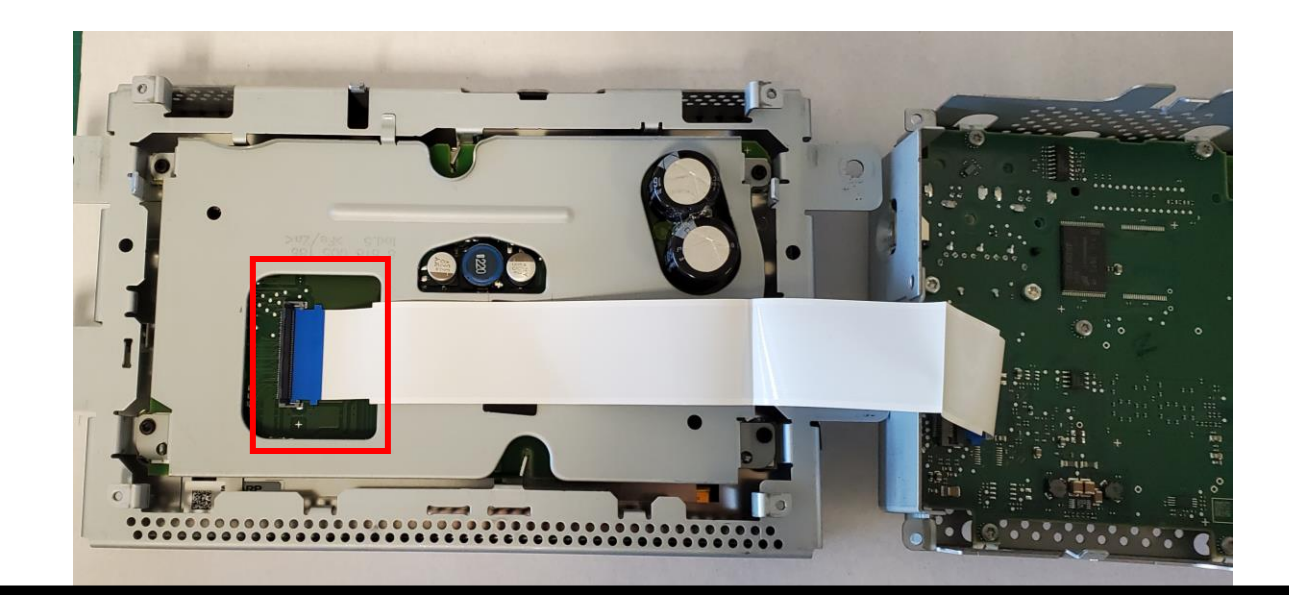

## Please disconnect the original FFC cable from Display PCB

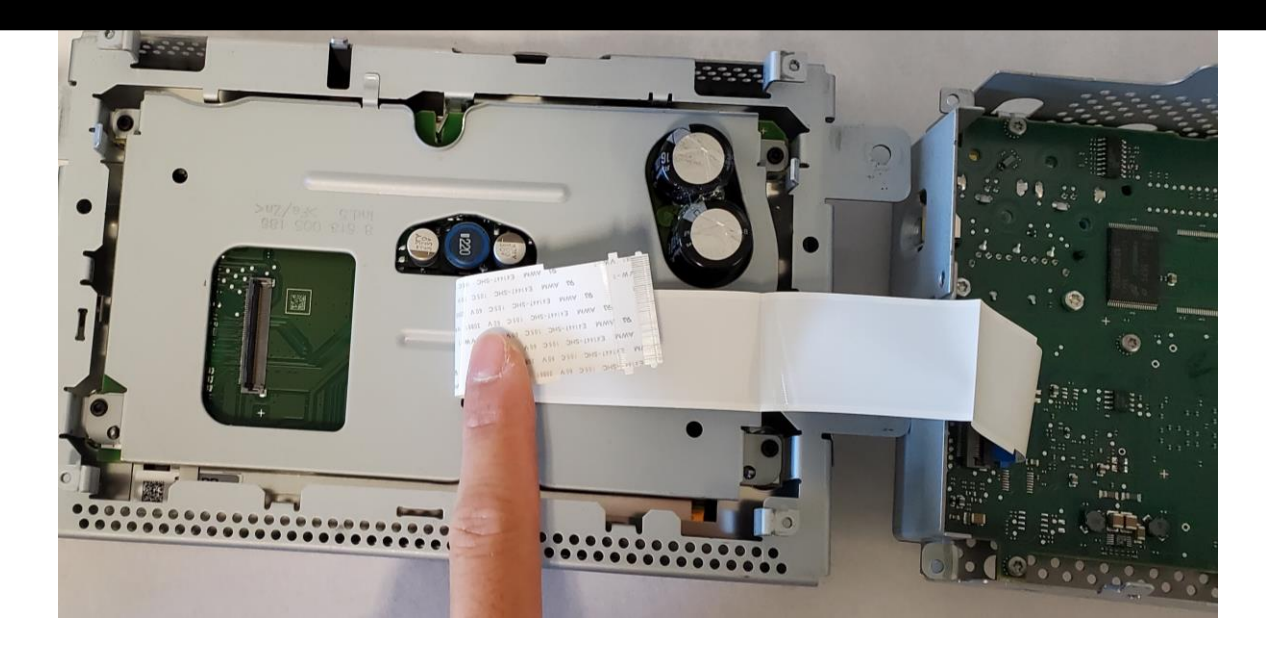

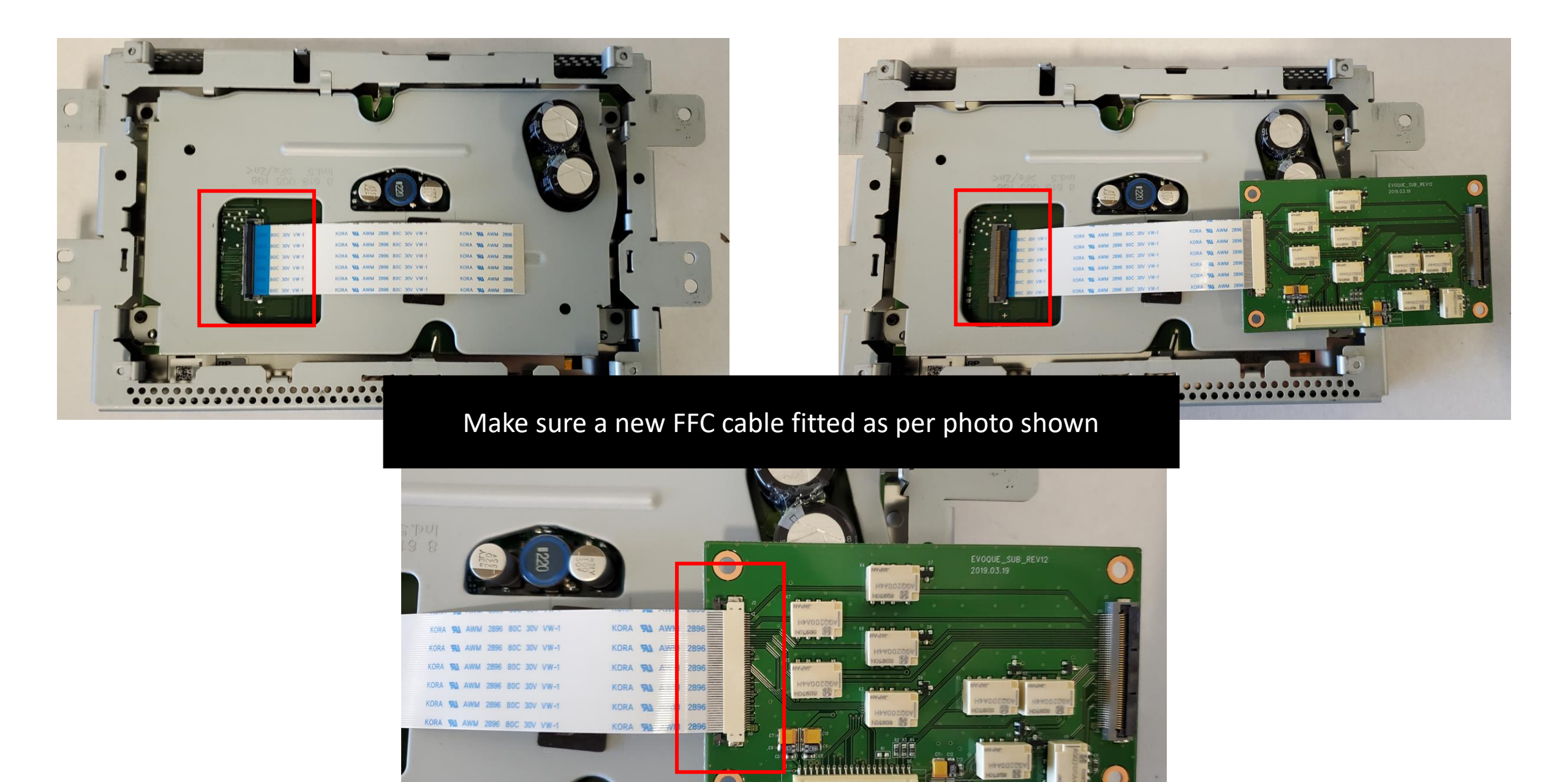

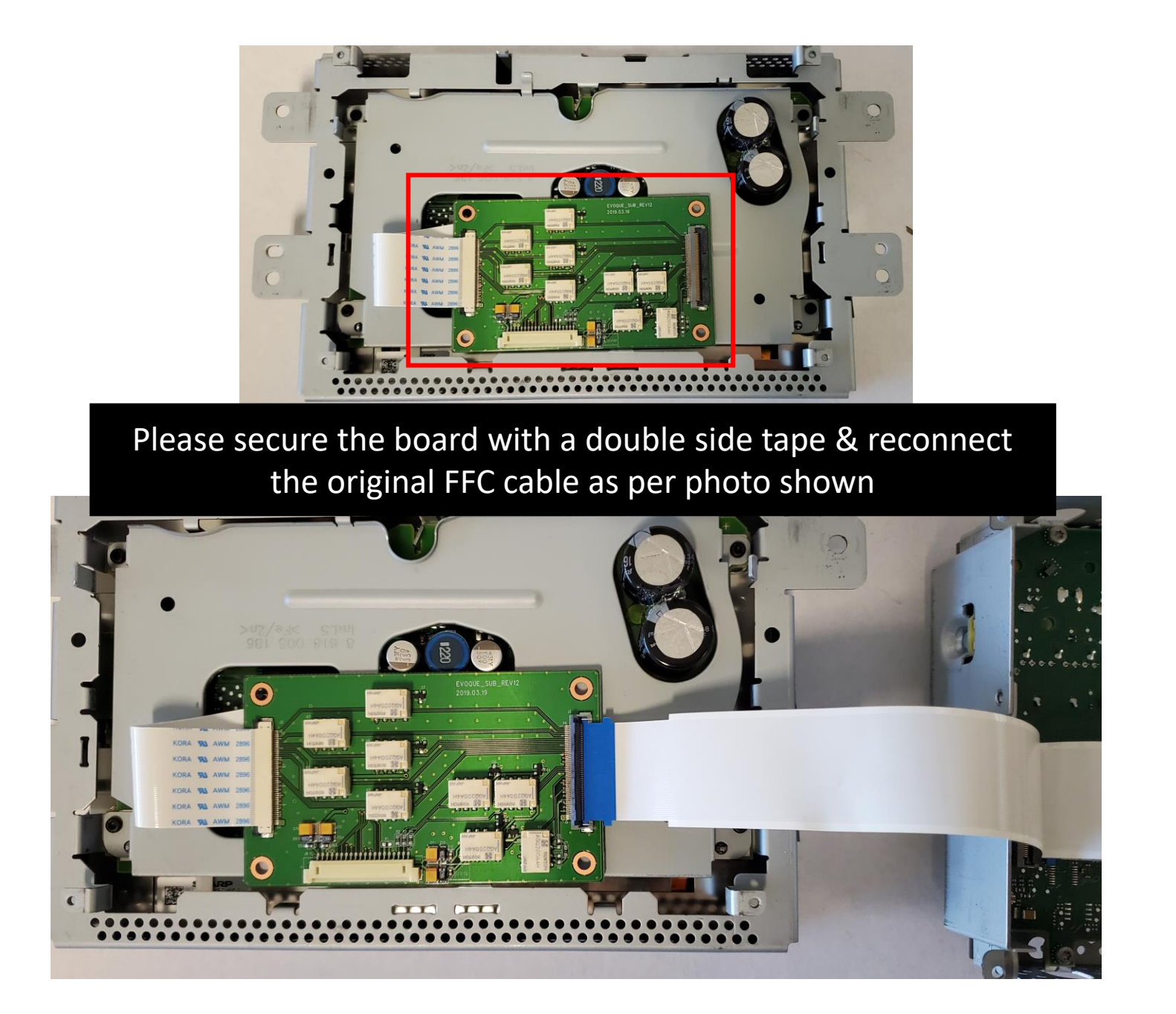

## Please put some tape as photo shown

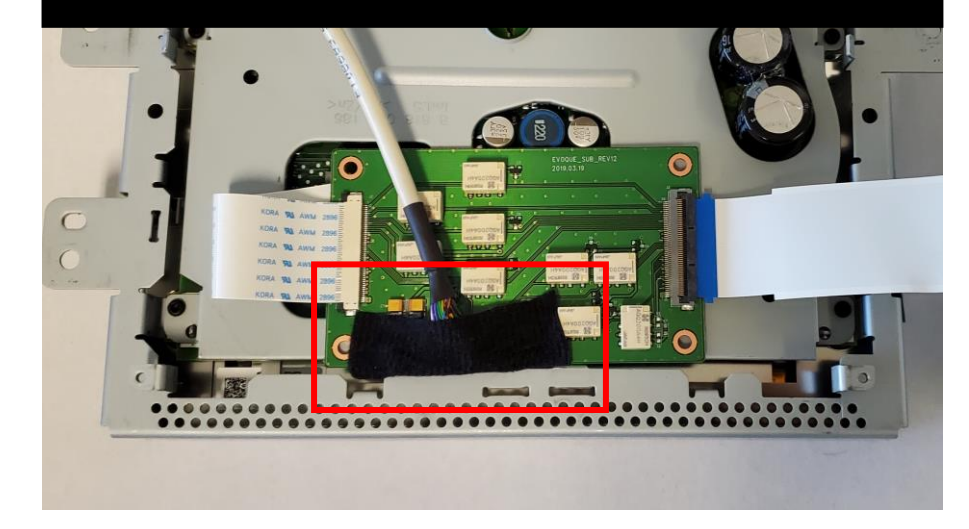

### Feed LVDS cable via the hole

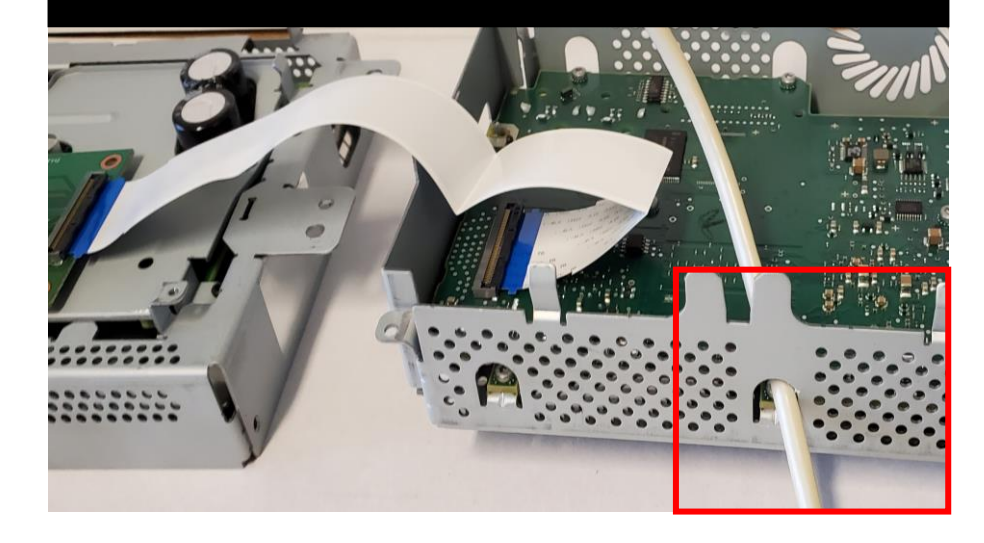

### Feed LVDS cable via the hole

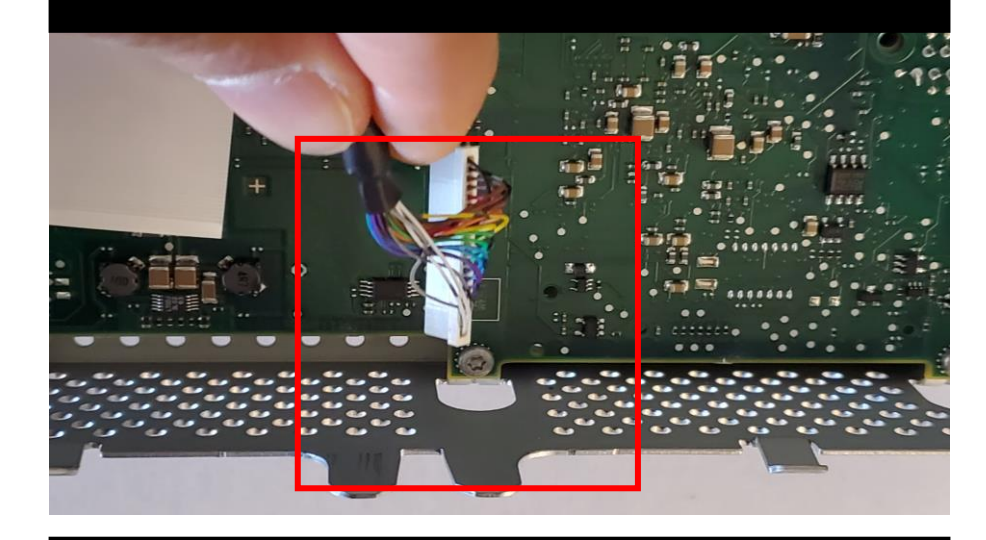

## Please check and avoide any kinked wiring

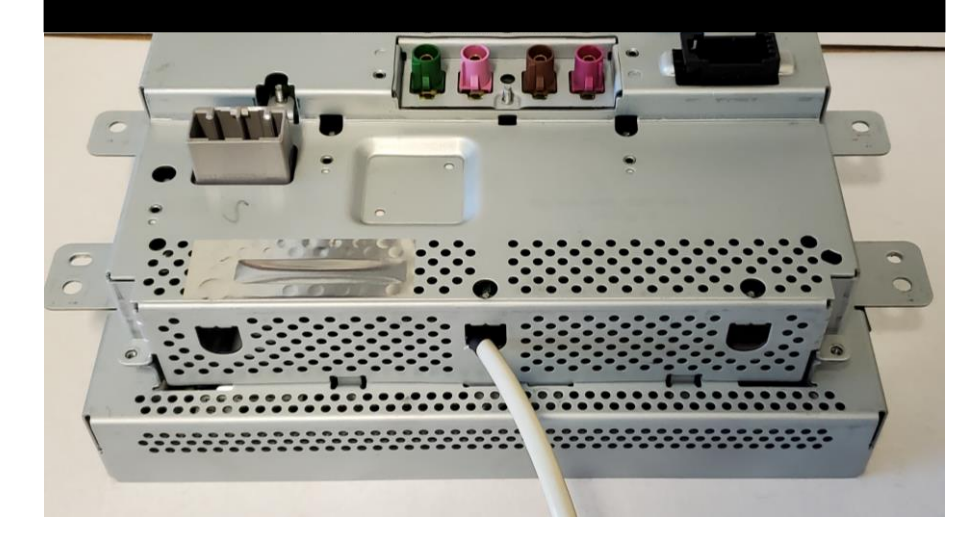

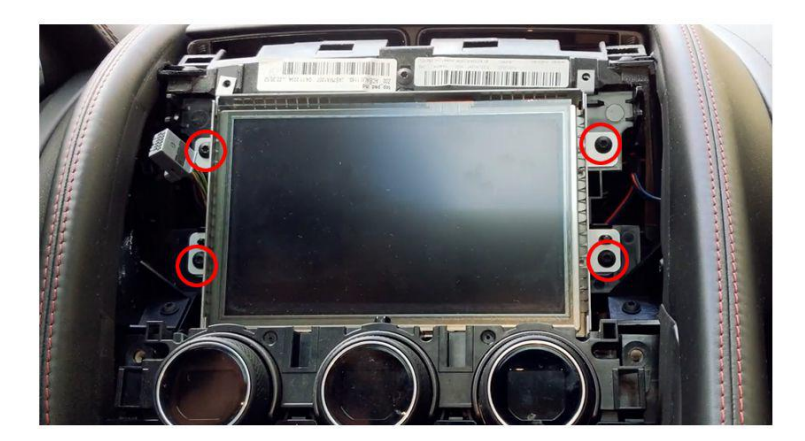

5. Remove those 4 bolts holding display

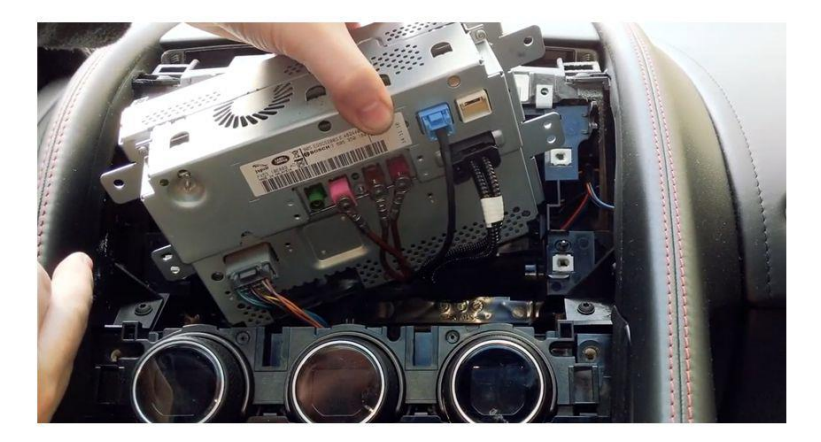

6. Disconnect every cables from behind, and it will allow the whole display to be removed from the dash

#### **CONNECTION DIAGRAM #2** - Bypass Cable

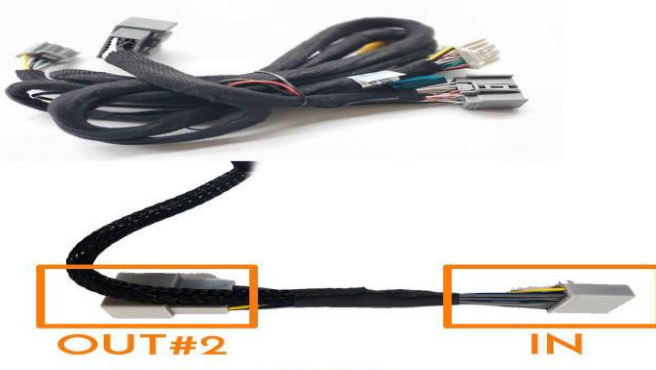

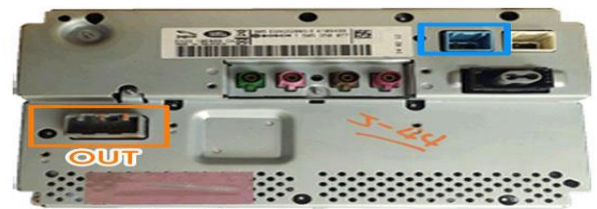

Back of the Monitor Evoque / Discovery 4 / Freelander / RR

#### **Bypass Cable**

From the Factory Audio OUT, disconnect the cable and connect IN Cable from VES Power Cable. Then connect the original cable to OUT#2

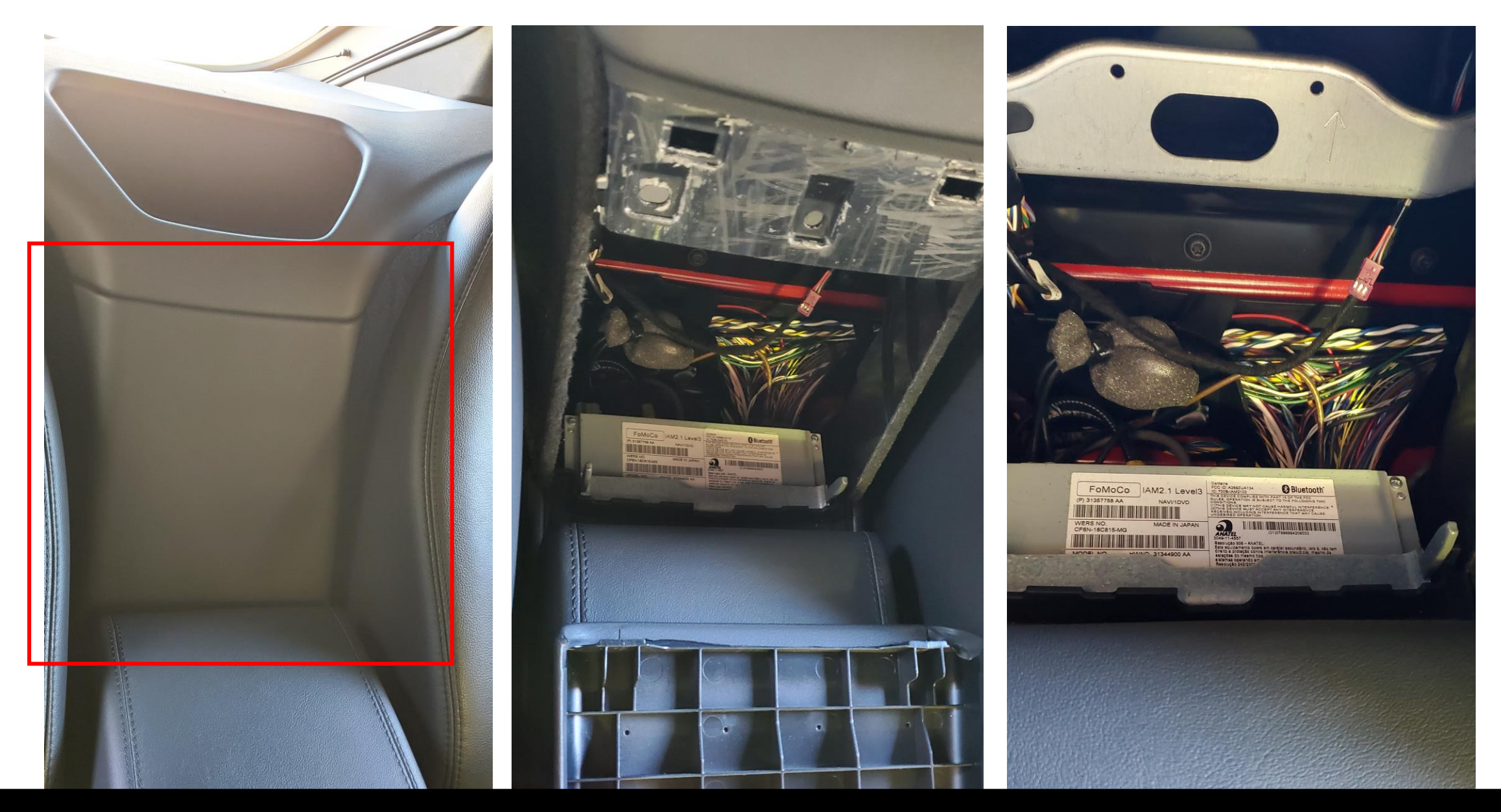

Please remove the conver (hold by clips) from the top area and able to access to radio unit

### Location behind centre console (where the CD slot is)

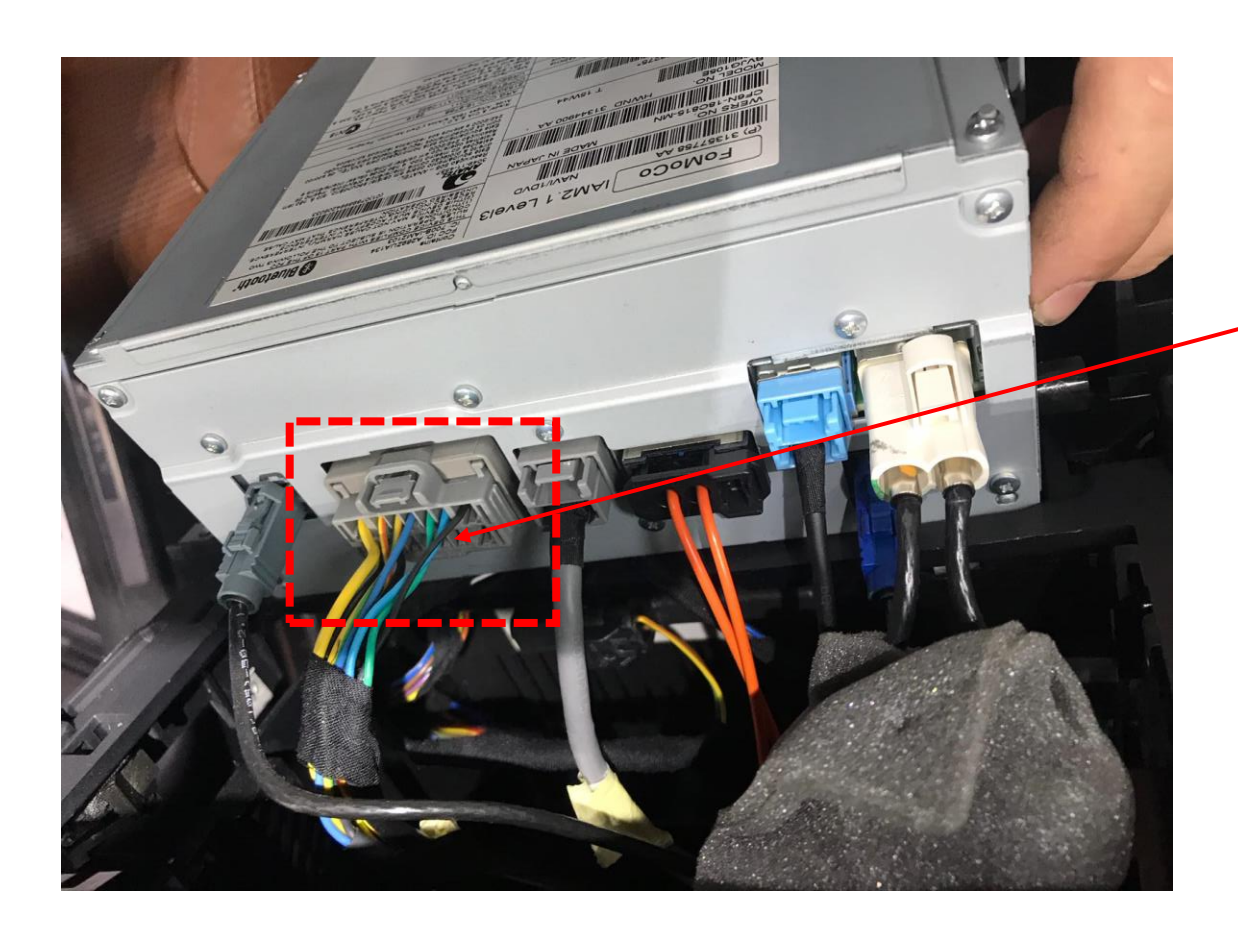

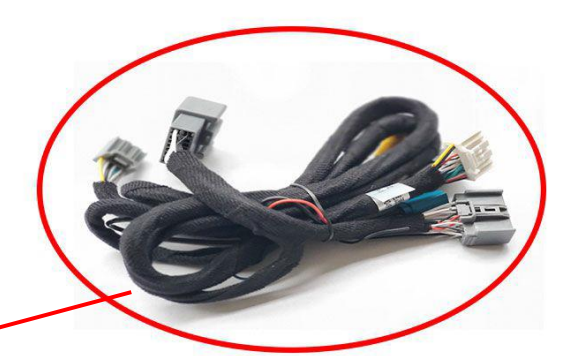

BYPASS AUDIO POWER PLUG BY USING NEW PATCH HARNESS

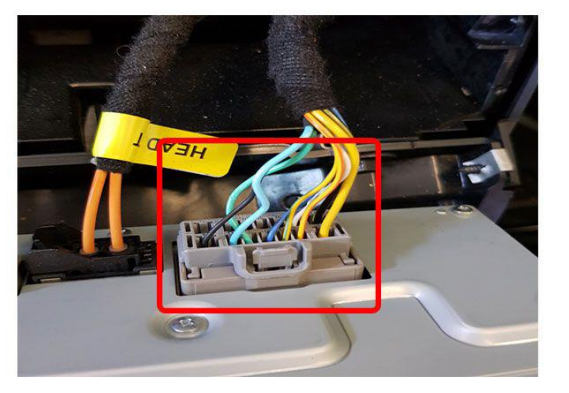

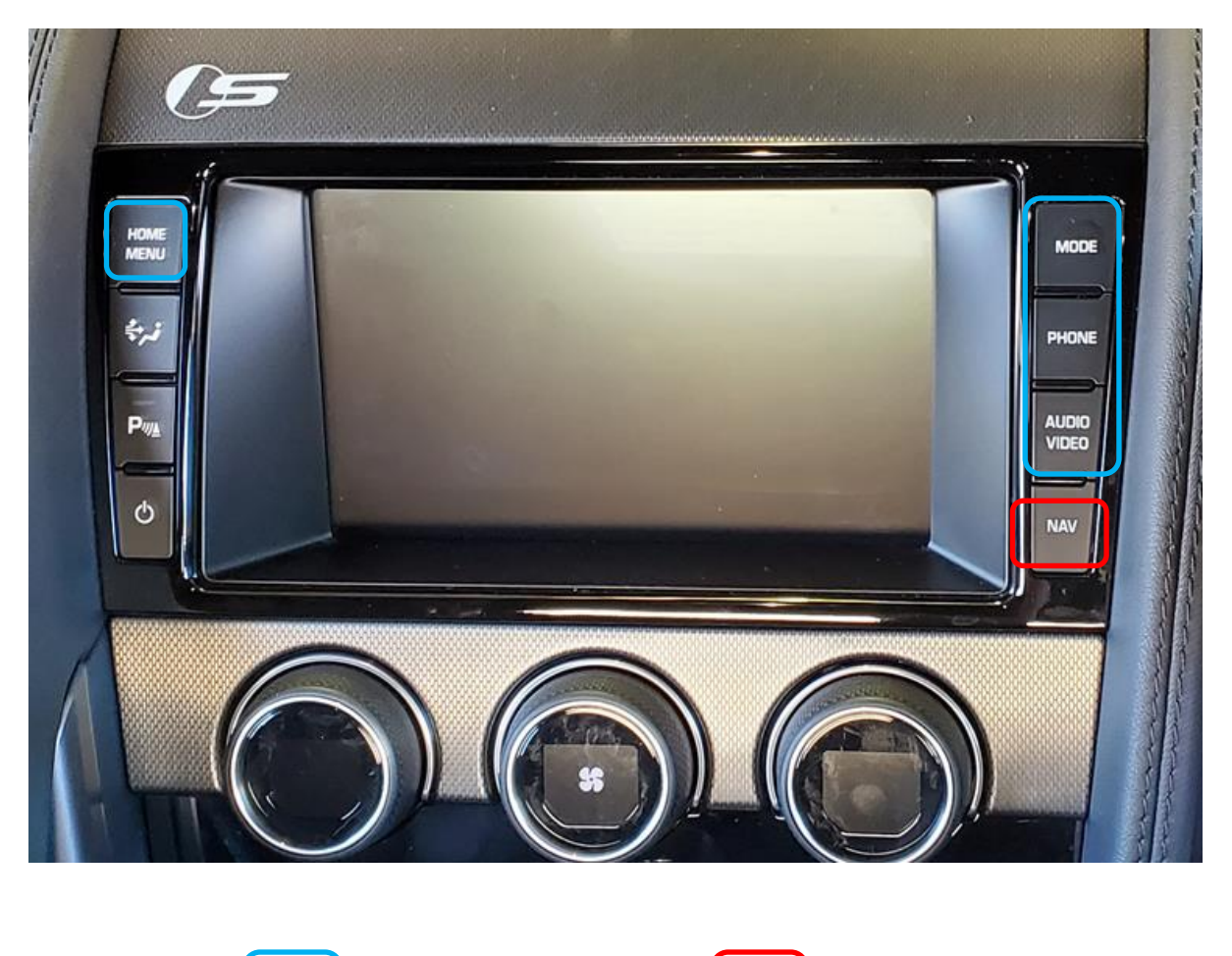

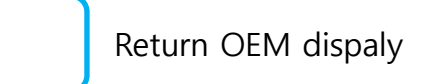

## **DARK / NIGHT MODE**

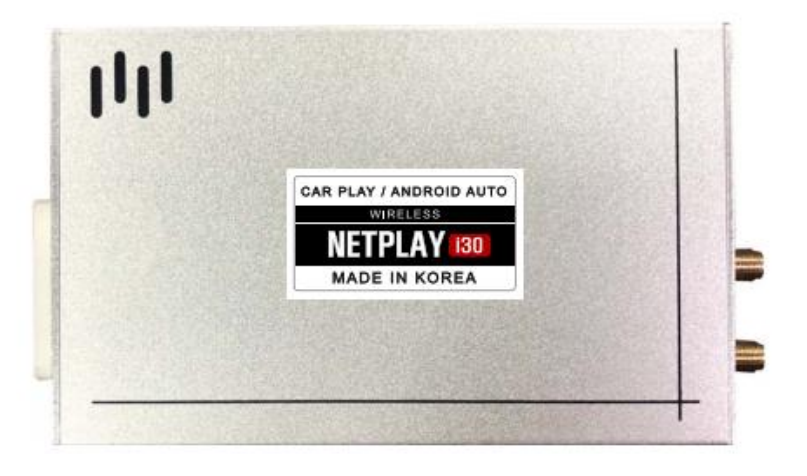

MAIN UNIT

#### NetPlay INPUT plug has ILL wire,

If you tap this ILL wire to ILL signal wire such as **park light or any interior light** which is illuminated on by headlight switch

Then CarPlay & Android Auto mode will switch to dark/night mode by the headlight switch

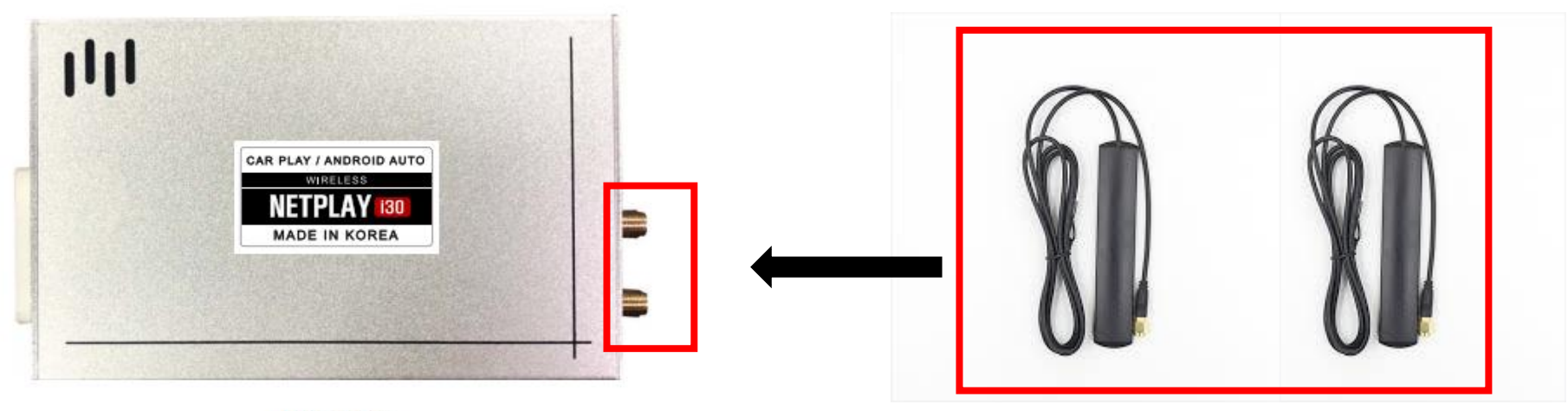

MAIN UNIT

#### THE WIFI ANTENNA FOR YOUR WIRELESS CARPLAY SYSTEM

Please hide two antennas nearby the phone location or behind the plastic panel such as glovebox area or under the center console,

Don't put the antenna behind the metal panel or behind the display & audio unit

## OSD Programming - After Installation is almost finished.

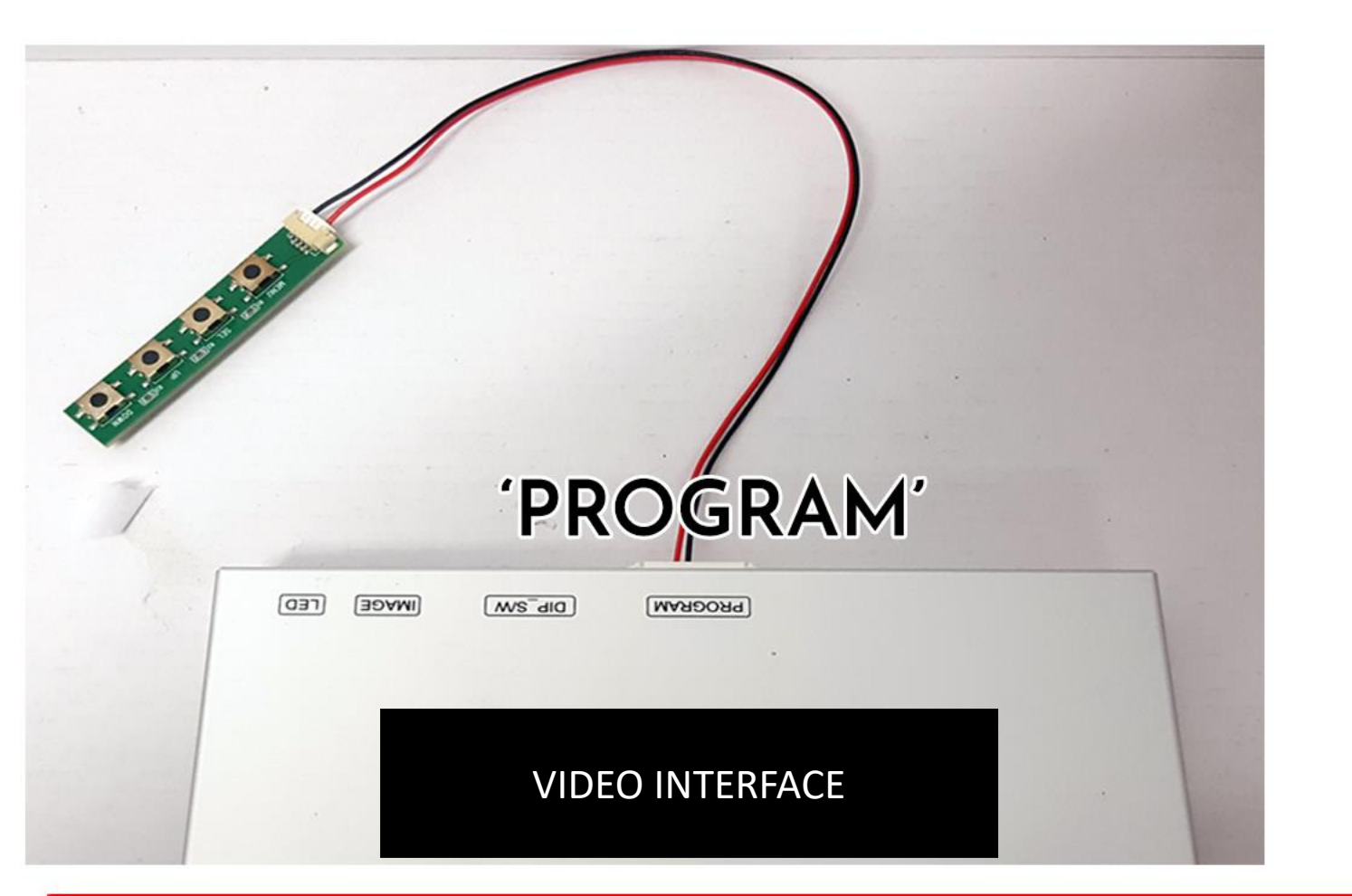

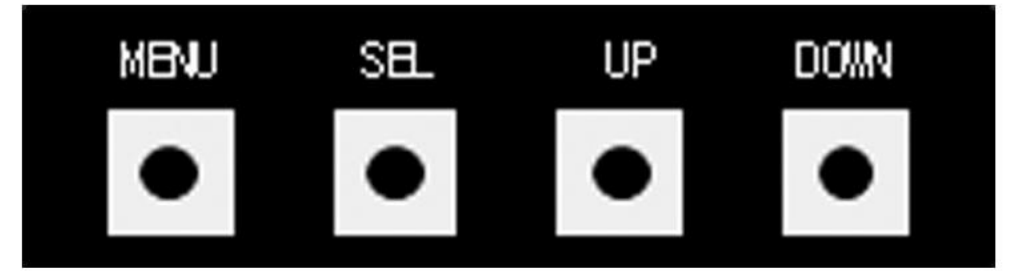

MENU Turn OSD Setup On / Off

SEL Item Selection & Value Selection

UP Item Selection & Selected <sup>V</sup>alue Increase

DOWN Item Selection& Selected Value Decrease

- Connect OSD Remote connector to the 'PROGRAM' port of VES Interface. Once setting is finished, disconnect the OSD Remote.

## **OSD(On Screen Display) Control**

#### OSD control

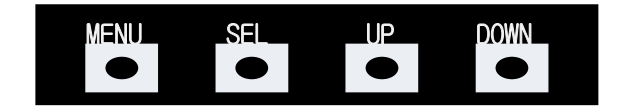

| MENU | Press to display when there is no OSD screen.<br>When OSD screen is on, press it to EXIT or OFF. |  |
|------|--------------------------------------------------------------------------------------------------|--|
| SEL  | Item Selection, Value Selection                                                                  |  |
| UP   | Item up<br>Increase selected value                                                               |  |
| DOWN | Item down<br>Decrease selected value                                                             |  |

#### PLEASE MAKE SURE PRESS MENU BUTTON FROM THE BOARD CONFIG -> NAVI RGB ->DIGITAL

#### THEN PRESS MENU BUTTON FROM THE BOARD OPTION -> NAVI COM -> FINE

Mode State

| MENU    | Option        |           | NAVI |
|---------|---------------|-----------|------|
| Config  | RearCam-Type  | ExtDevice |      |
| Option  | RearCam-Power | Auto      |      |
| Image   | RearCam-Det   | GEAR      |      |
| Screen  | AV Mode       | Off       |      |
| Parking | FrontCam-Type | ExtDevice |      |

First Menu Second Menu Third Menu

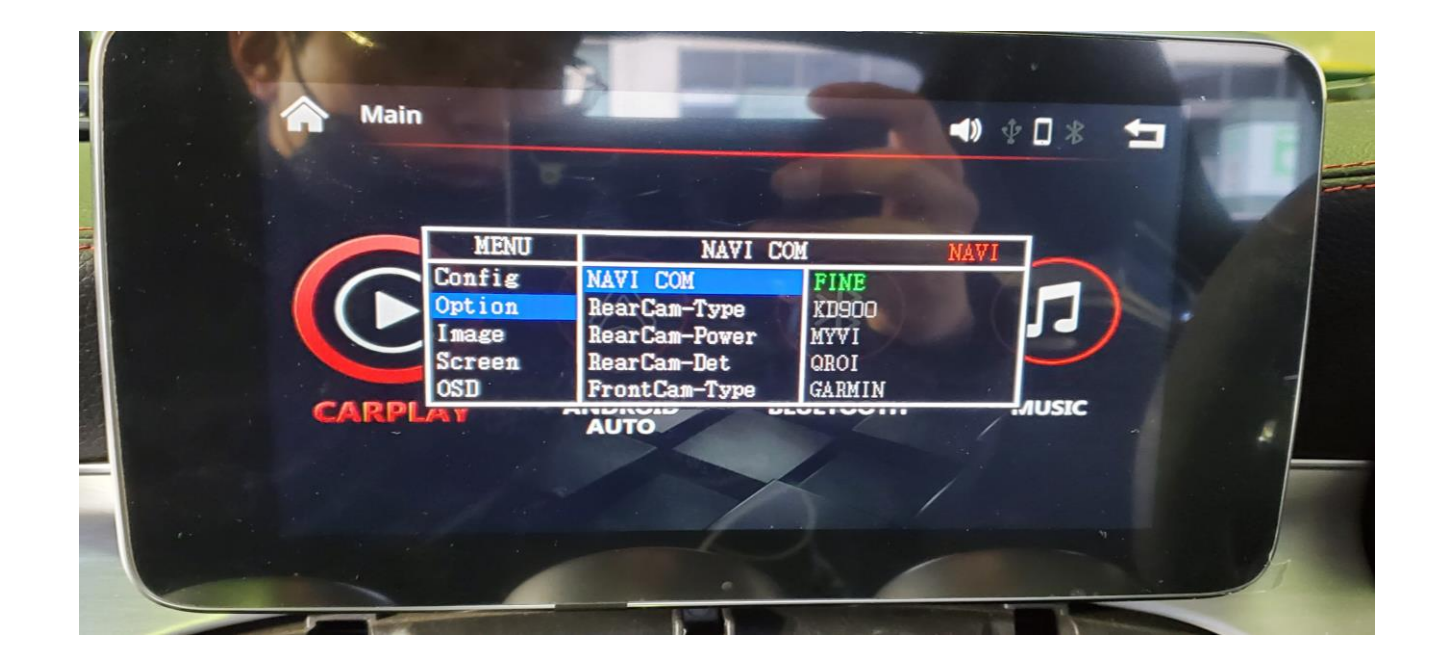

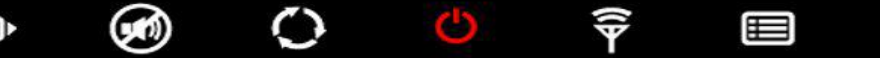

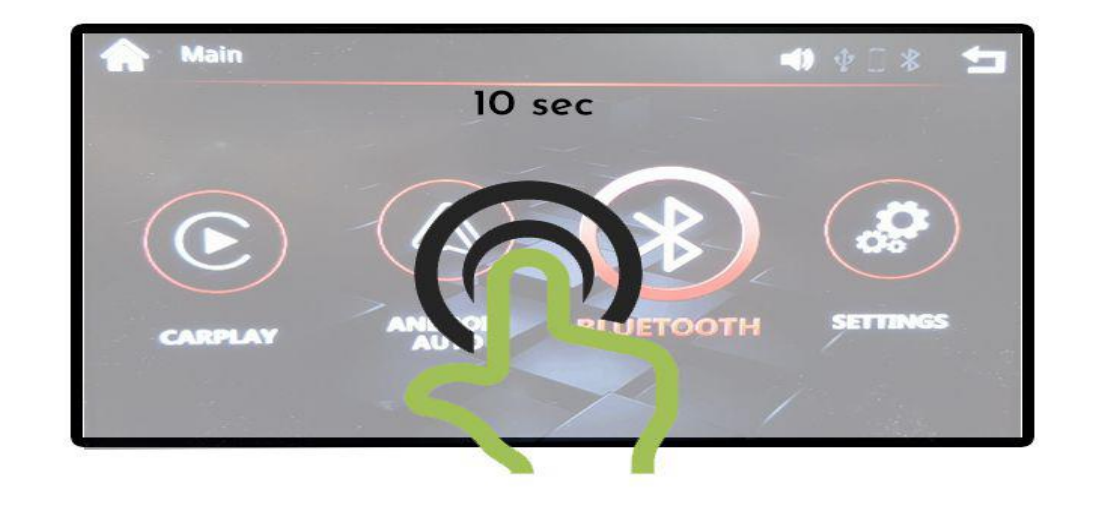

너지

From the main menu screen (outside of CarPlay / Android Auto) Touch and holding the center of the screen for will trigger touch calibration mode.

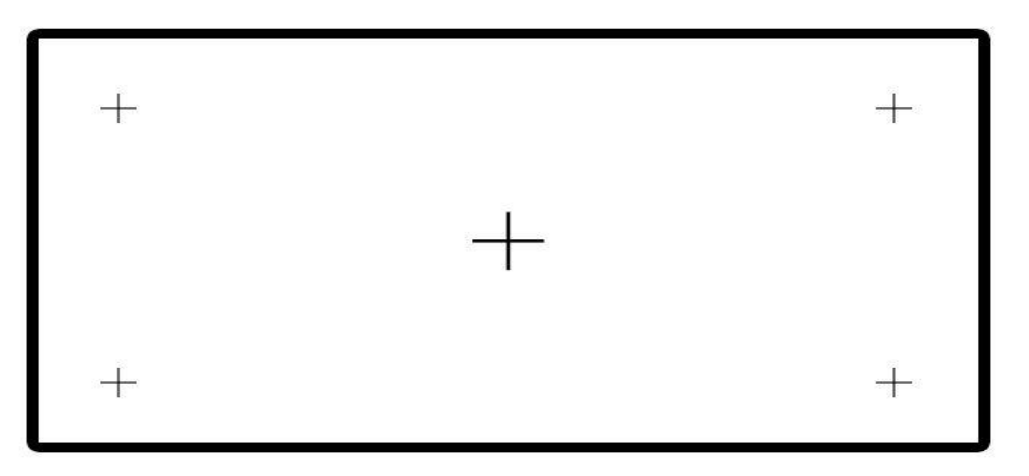

LEDAEROFT-INTERFACE

#### 

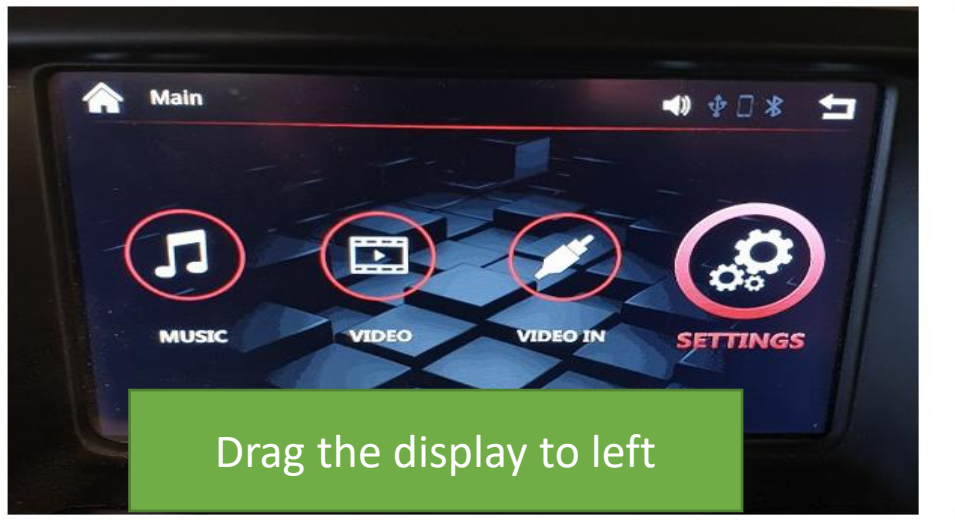

Go to SETTINGS

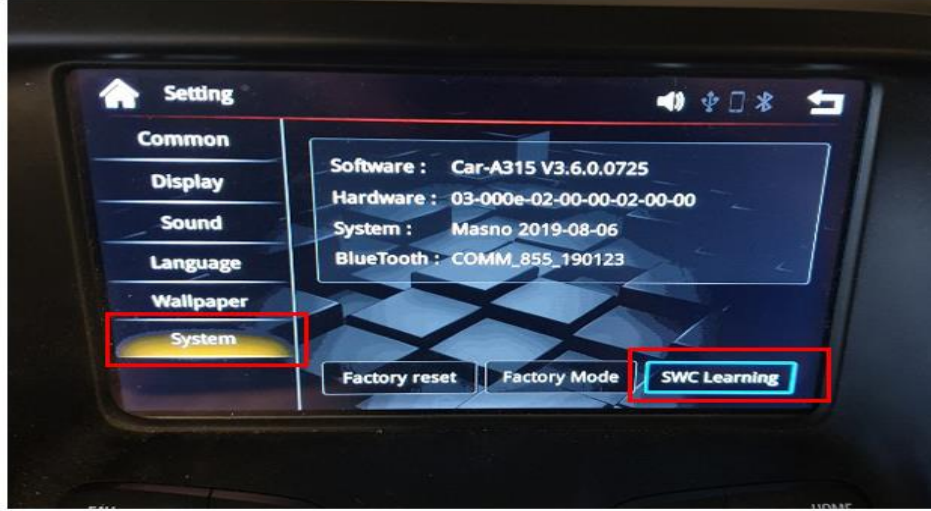

SELECT 'SYSTEMS' and press SWC Learning

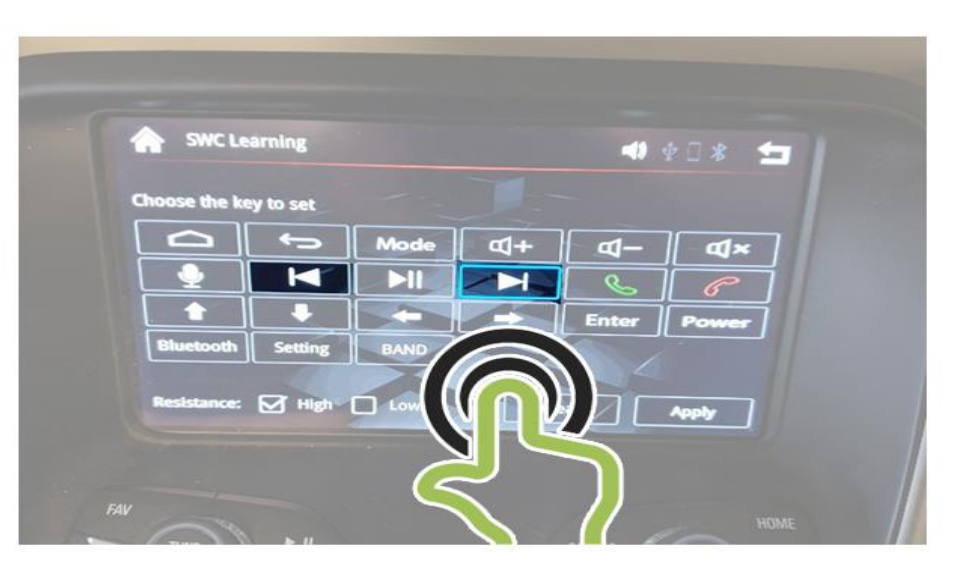

SWC LEARNING

## **OPTIONAL FEATURE**

- Press the desired function button on the screen
- Press and hold the steering wheel button till it creates number codes & disappears by itself.

Press the Track button once, then press and hold the actual steering wheel buttons till it assigns.

LE DA E R O F T-INTERFACE

## Preparation

- Please select an AUX mode from the original CAR media list then go to CarPlay mode.
- Keep the Bluetooth connection between the phone and car Bluetooth

#### How to use a wireless CarPlay system

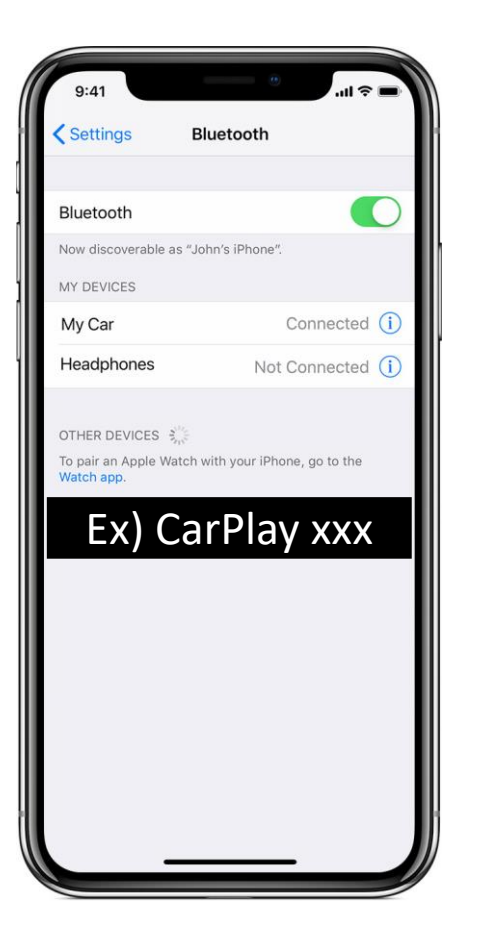

- 1. Go to Bluetooth setting and do search devices
- 2. Select ex) CarPlay xxx.xx and will see a message of using a CarPlay function from the phone

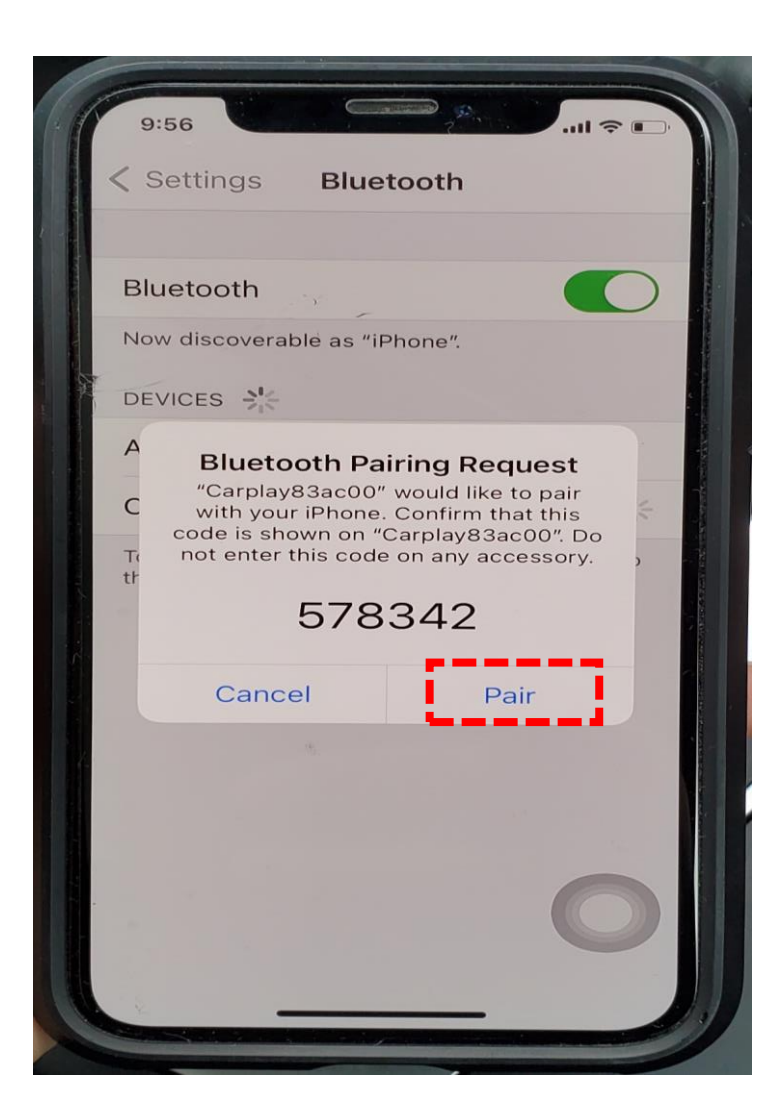

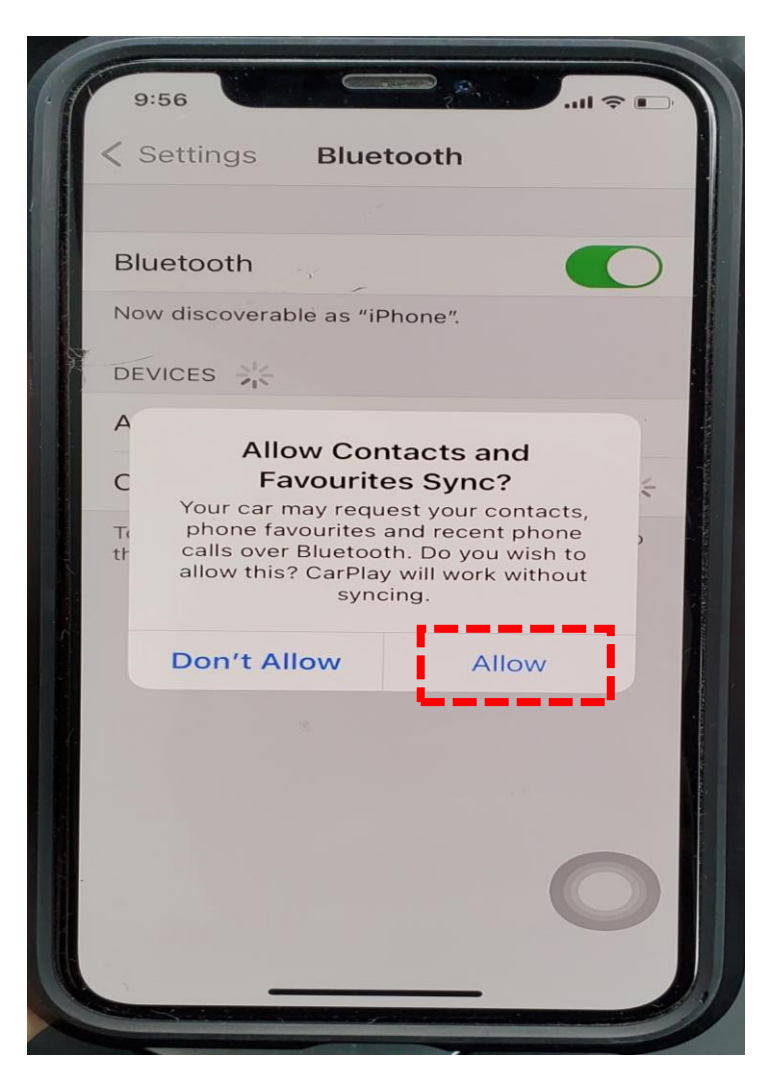

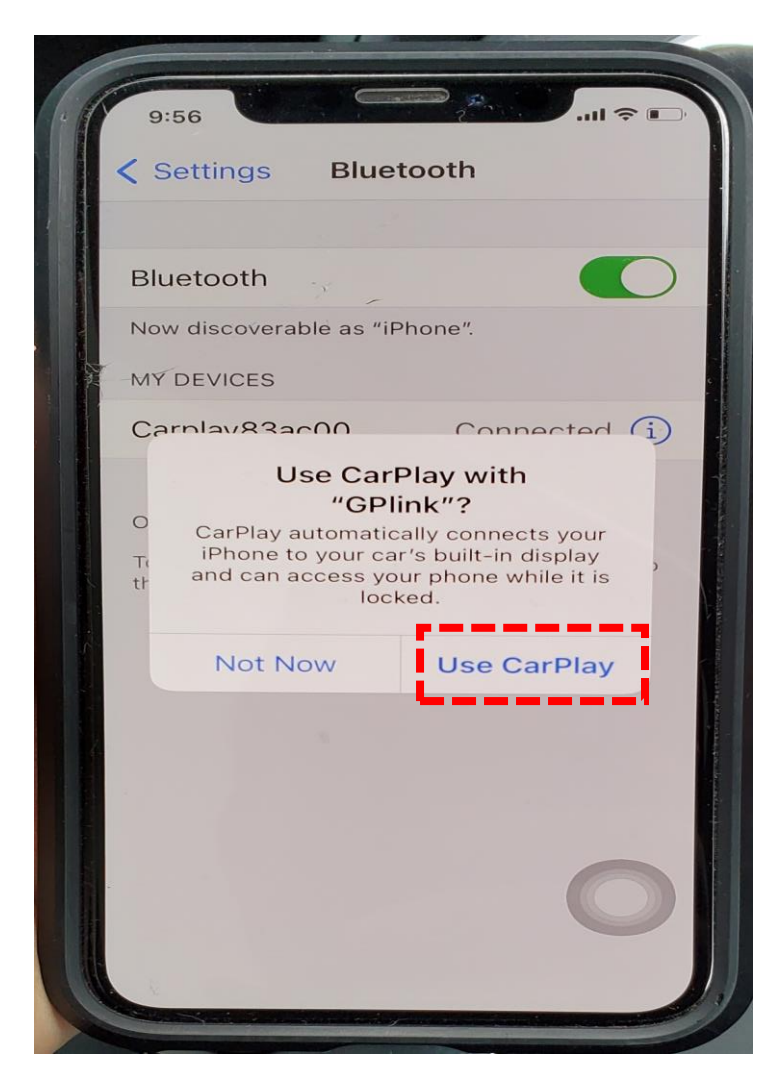

#### How to manually connect wireless CarPlay & Android Auto if it's not connecting instantly.

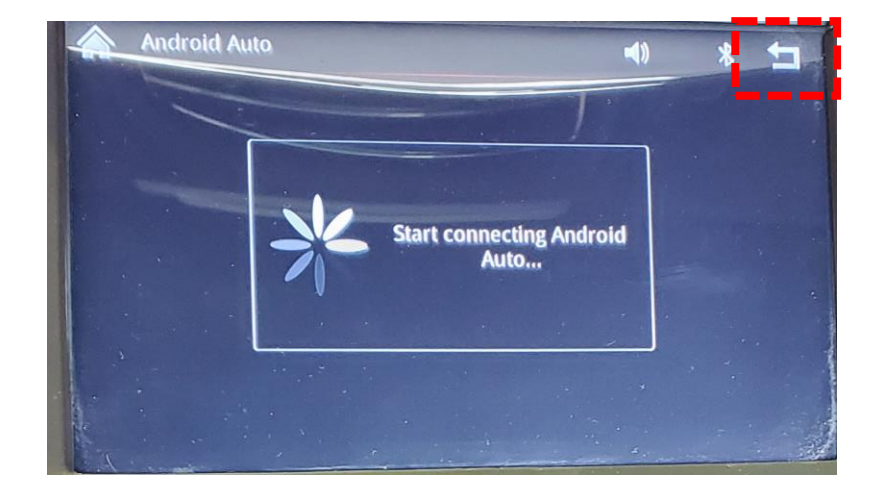

If It's not taking you to CarPlay & Android Auto system instantly, press back arrow as per photo

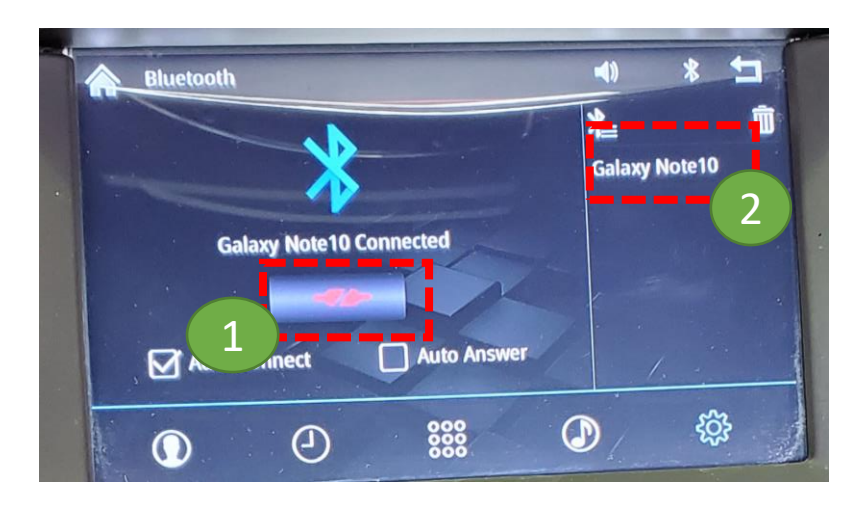

Go to Bluetooth & press 1 then press 2

The system will do re-connecting it **\*Please don't touch your phone at this stage.** 

## HOW TO USE WIRELESS CARPLAY

- Please press BLUETOOTH icon from NetPlay main screen and Pair your iPhone to Netplay's Bluetooth
- Unlock your iPhone and allow to use WiFi connectivity \*The message will be shown when the iPhone is paired to NetPlay Bluetooth mode

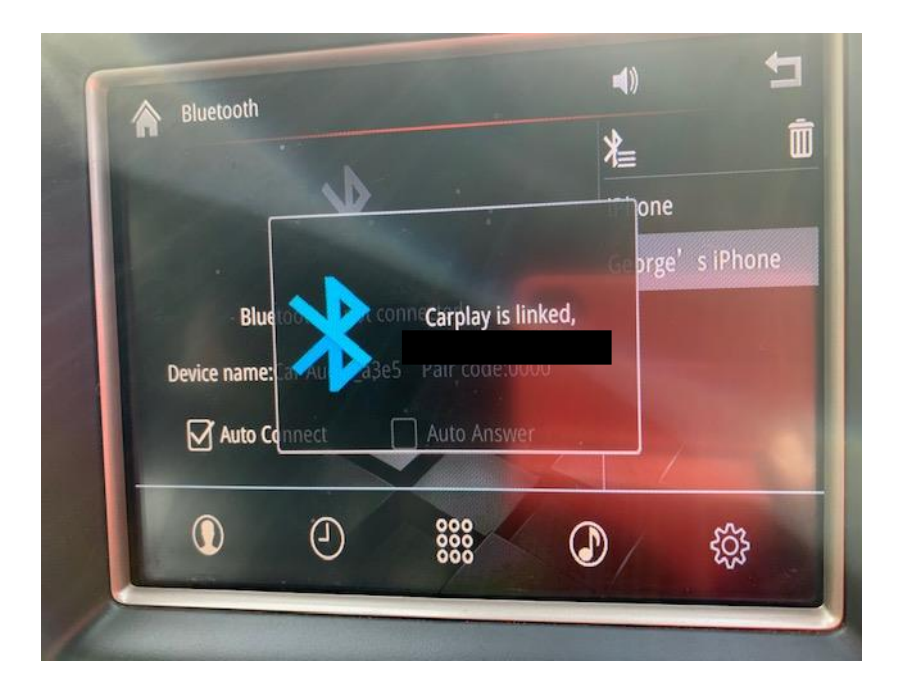

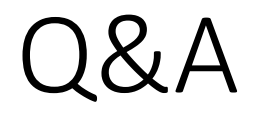

## • When CarPlay screen is flickering

## The flicker issue can be caused by a following reason

- 1. HDMI cable is not connected properly
- 2. HDMI cable has an internal damage
- 3. Need to check NAV select model from OSD menus